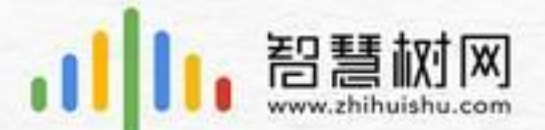

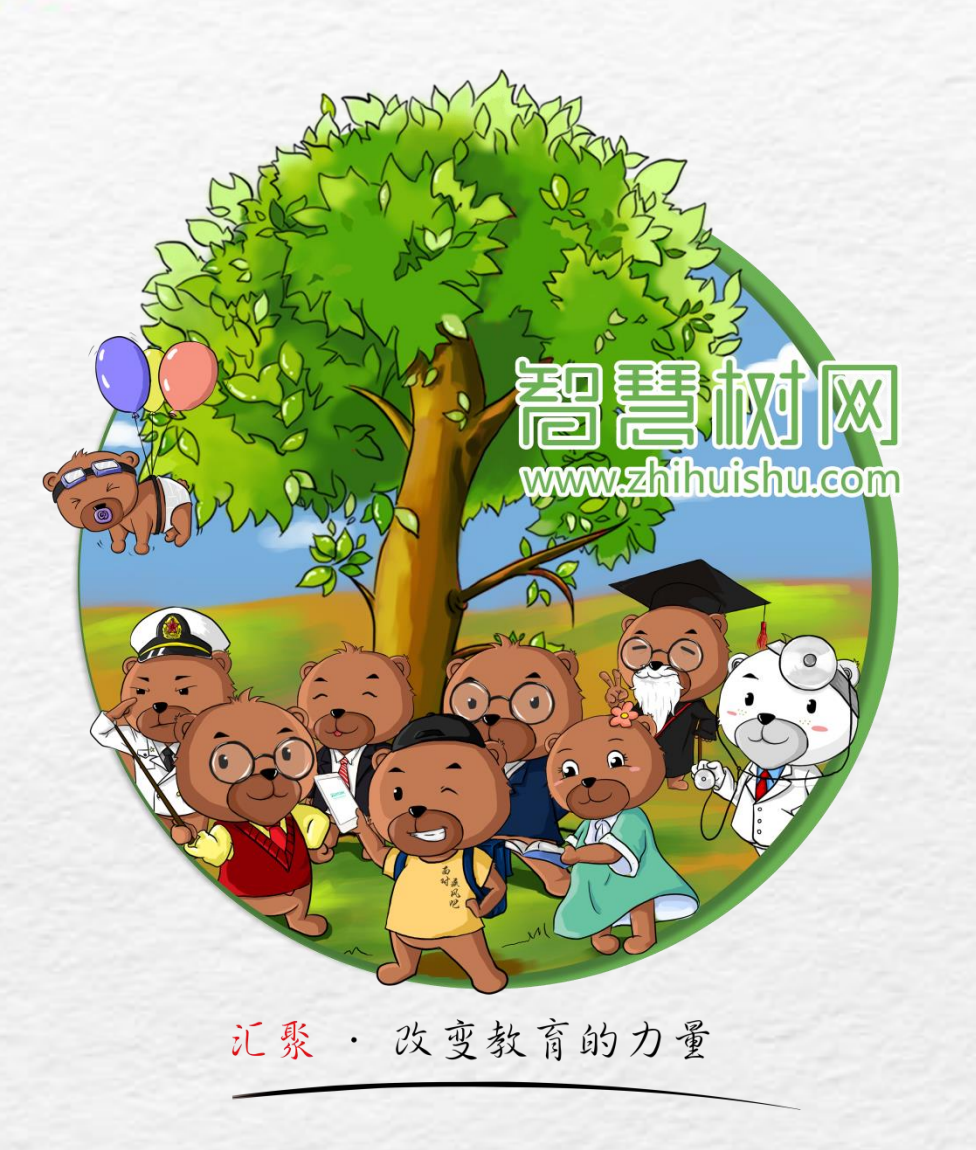

# 智慧树平台 注册、登录流程

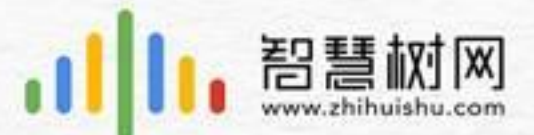

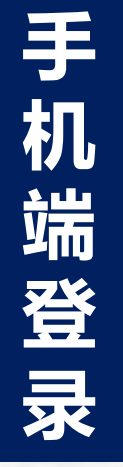

## Step1 通过手机搜索或扫描二维码, 下载安装【知到APP】

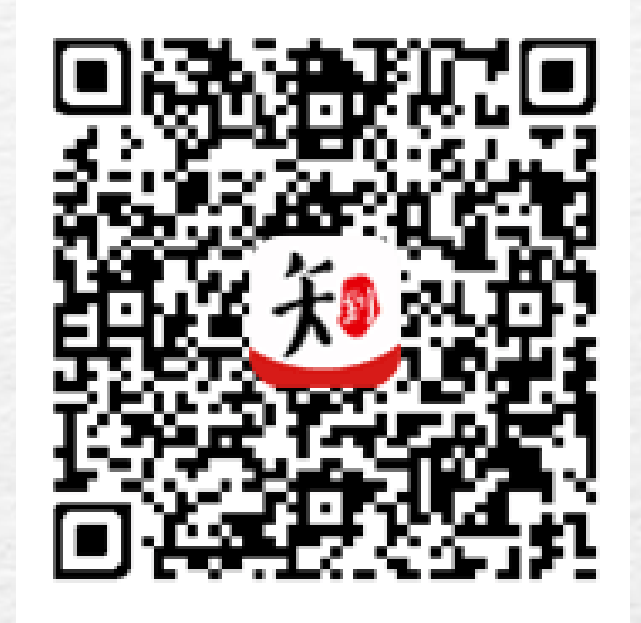

#### Step2

#### 选择学号登录,填写学校名称 及学号。初始密码为123456

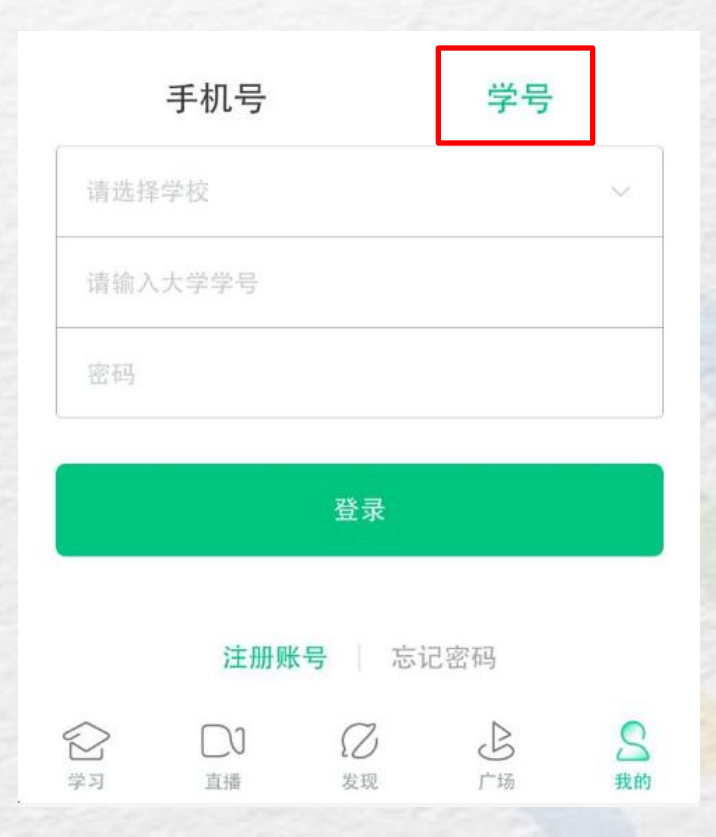

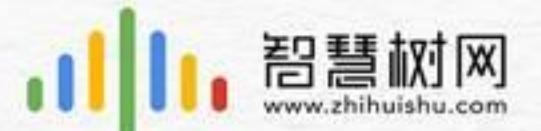

# 1、当学生在学校导入名单后登录

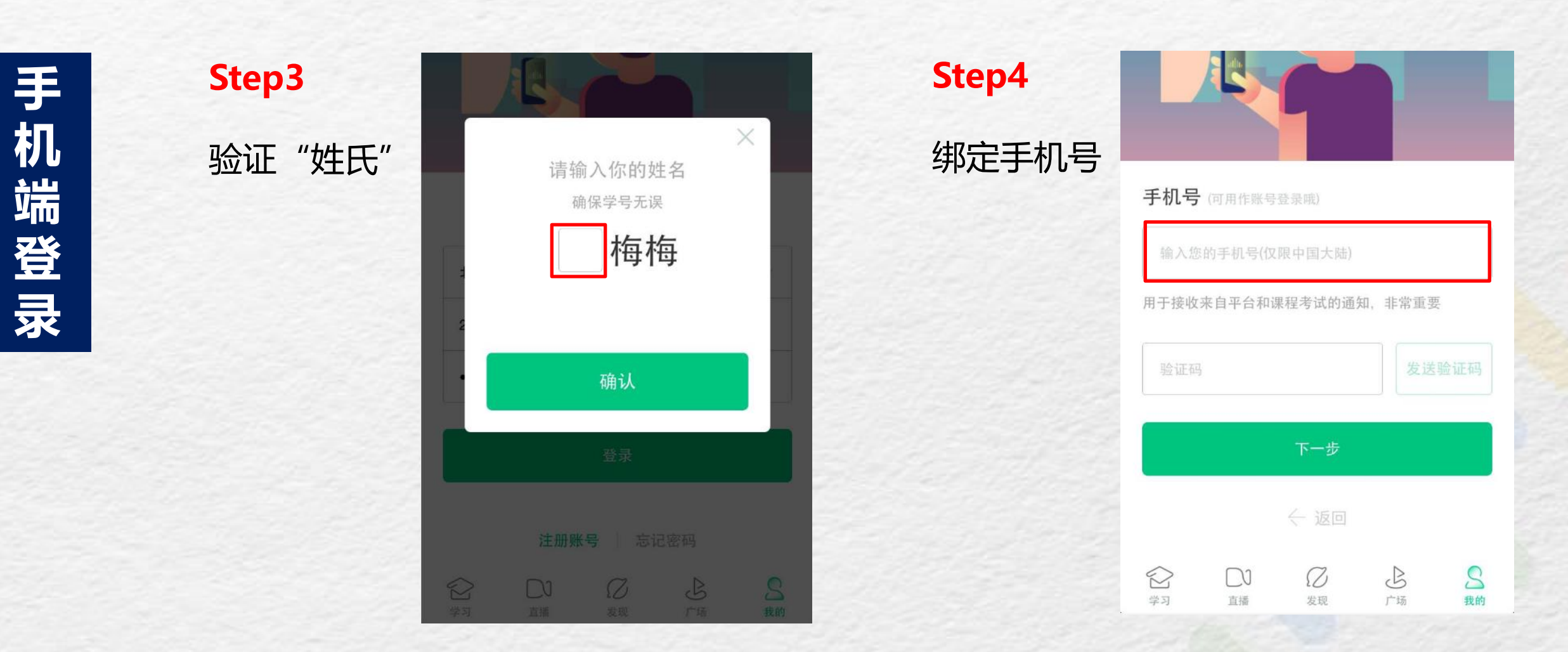

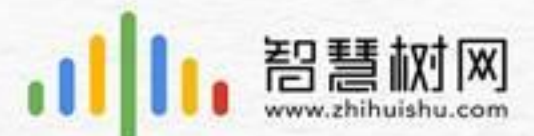

# Step5

修改初始密码

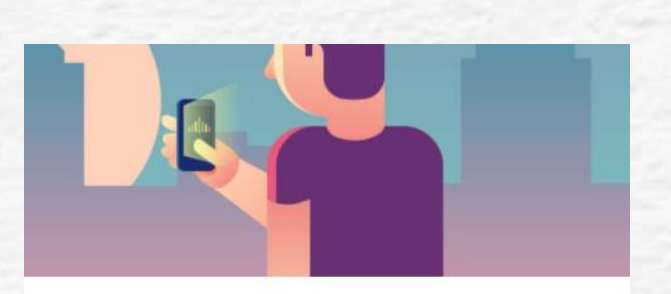

#### 初始密码修改

清输入新的密码

让你的账号更加安全

| 确定                |    |                              |    |                |
|-------------------|----|------------------------------|----|----------------|
|                   |    | < 返回                         |    |                |
| $\langle \rangle$ |    | $\overline{\mathcal{O}}_{1}$ |    | 0              |
| 29                | 直播 | 20 发现                        | 亡场 | <b>入</b><br>我的 |

## Step6

确认课程

课程确认

亲爱的同学,以下是您的课程,只有点击"确认课程"才能 开始学习哦!

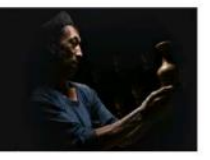

X

艺术与审美 课程时间: 09/01-11/30

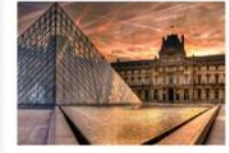

世界著名博物馆艺术经典 课程时间: 09/01-11/30

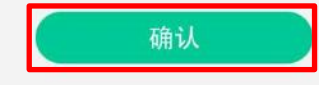

课程有疑问?

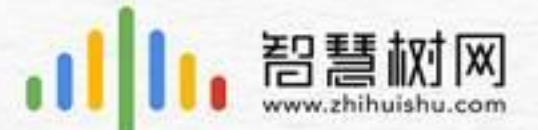

# 2、当学生在学校导入名单<mark>前</mark>登录

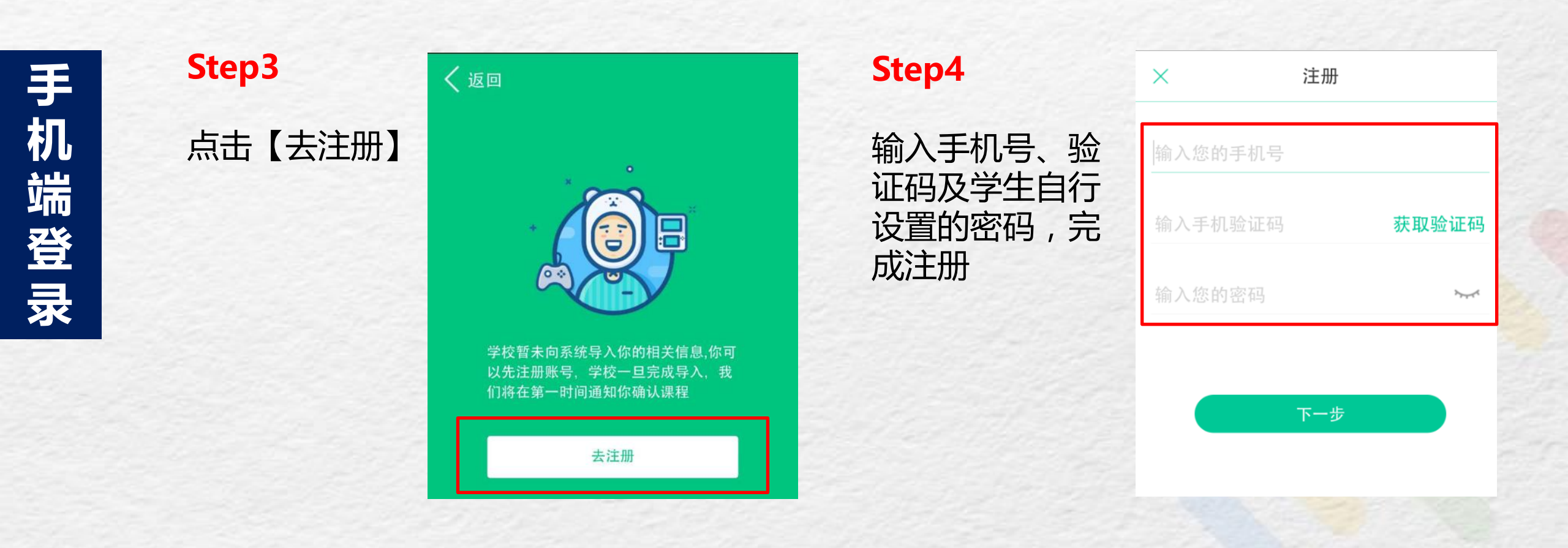

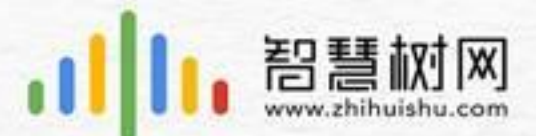

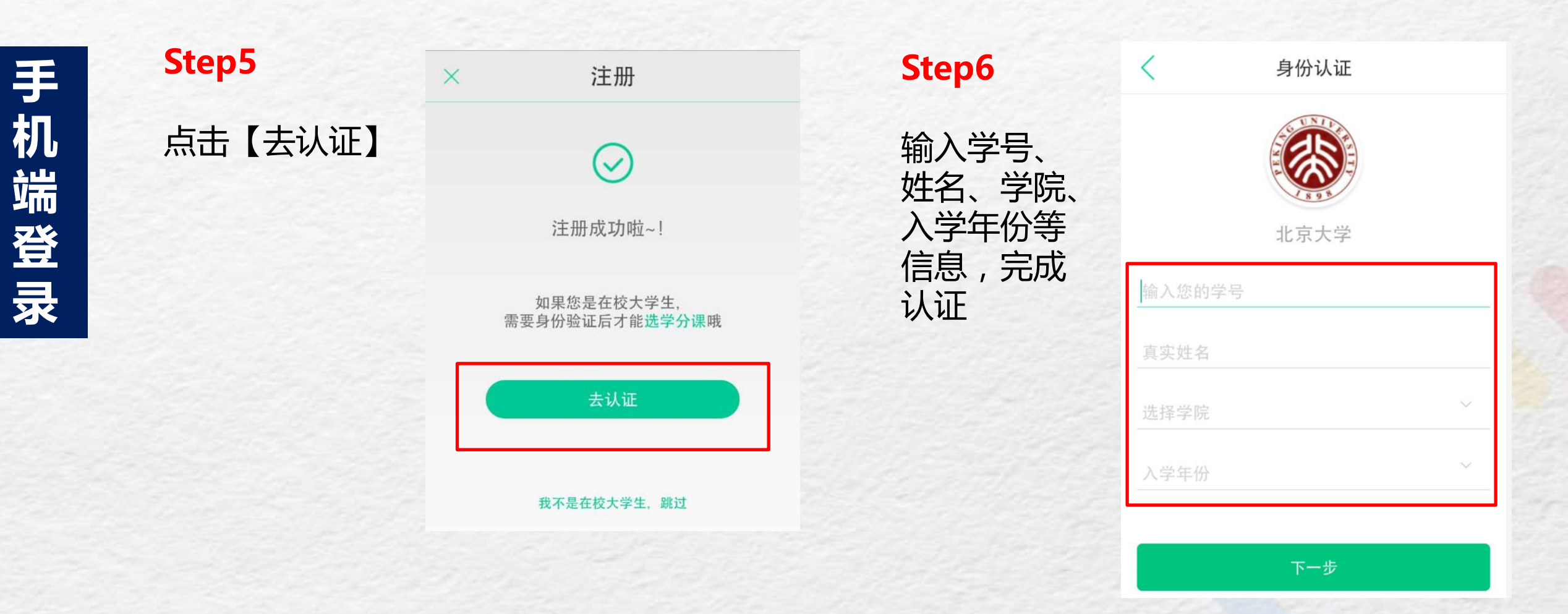

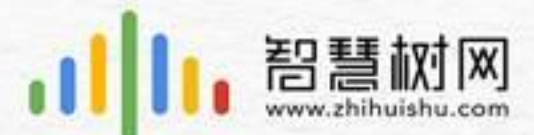

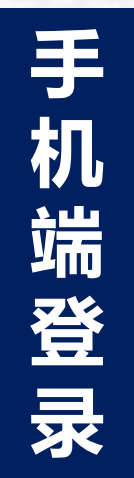

## Step7

等待名单导入, 导入后账号中自 动添加课程并推 送信息

|                                                                                                    | (1)<br>(1)<br>北京大学 |            |                |
|----------------------------------------------------------------------------------------------------|--------------------|------------|----------------|
| 6iJ                                                                                                    |                    | 1门         |                |
| 共享课                                                                                                    |                    | 校内课        |                |
| <b>啓藤梅梅</b><br>学号 20170001                                                                                                    |                    |            | >              |
| 💎 我的VIP会员                                                                                                    |                    | ;          | 未开通 >          |
| 受 我的消息                                                                                                    |                    |            | >              |
| <ul><li>デオ</li><li>ご</li><li>ご<th>乙发现</th><th><b>上</b>场</th><th><b>公</b><br/>我的</th></li></ul> | 乙发现                | <b>上</b> 场 | <b>公</b><br>我的 |

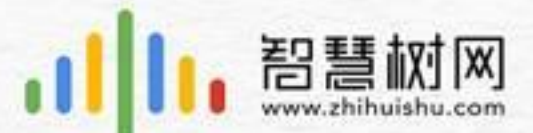

#### **Step1** 打开智慧树网页 www.zhihuishu.com

#### Step2

选择学号登录,输入学校名称、 学号。初始密码为123456

|   | <b>2</b><br>智慧树网    |   |
|---|---------------------|---|
|   | 手机号 学号              |   |
|   | 输入你的学校              |   |
|   | 大学学号                |   |
|   | 密码                  |   |
|   | 登录                  |   |
|   | □ 记住我 忘记密码 通过以下方式登录 |   |
| • |                     | ) |
|   |                     |   |

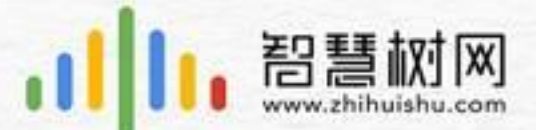

# 1、当学生在学校导入名单前登录

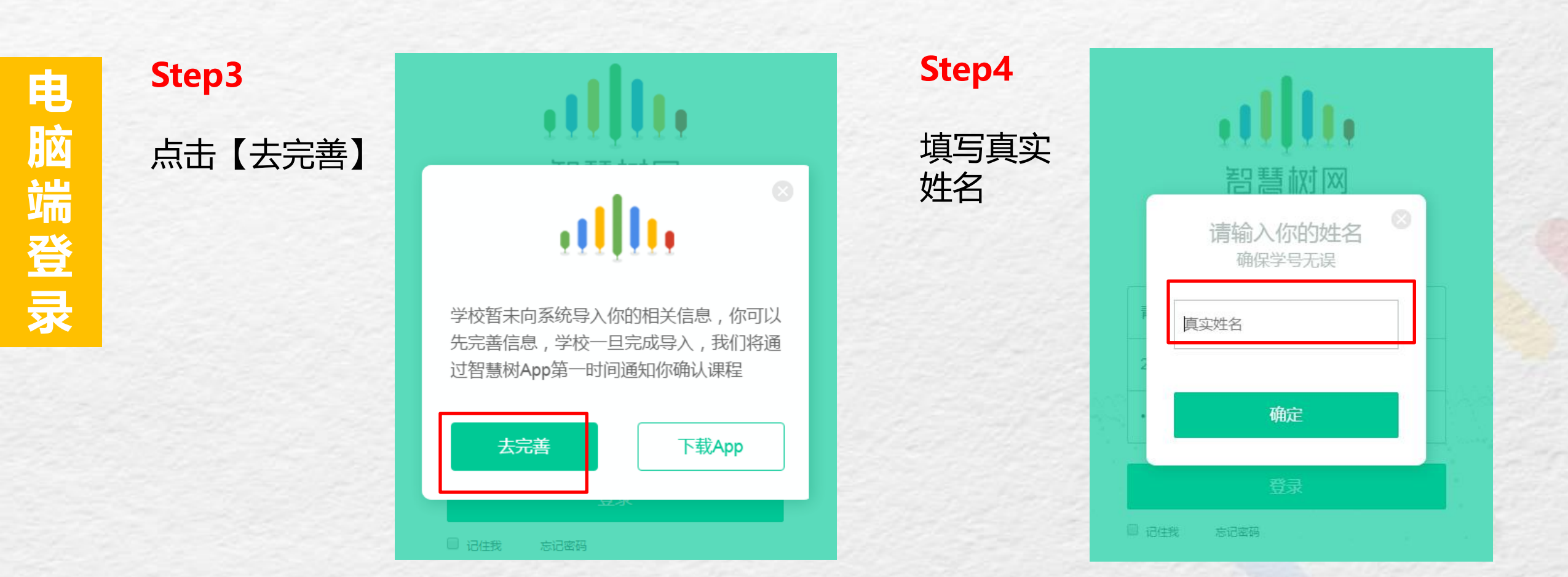

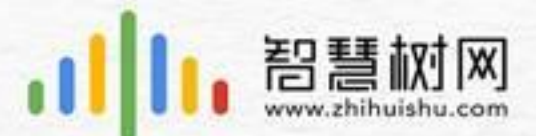

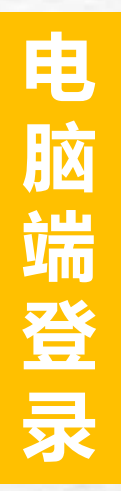

# **Step5** 绑定手机号

| ļ | Ĩ | ļ   |   | ļ |
|---|---|-----|---|---|
| 凹 | 琶 | ŧχţ | X | ( |

#### **手机号码** 用于接收来自平台和课程的通知,非常重要

| 手机号(仅限中国大陆) |       |
|-------------|-------|
| 输入验证码       | 获取验证码 |
| • • •       |       |
| 下一步         |       |
| •           | •     |

# Step6

# 修改初始密码

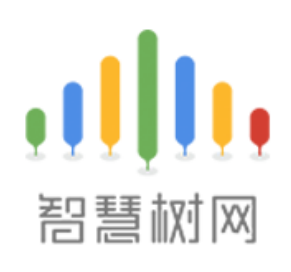

# 初始密码修改

让账号更安全

| 请输入新的密码 | Ø |  |
|---------|---|--|
| 确定      |   |  |
|         |   |  |

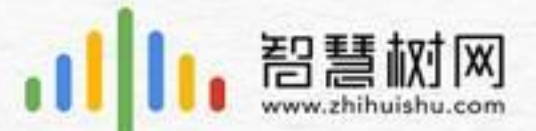

电脑端登录

# 2、当学生在学校导入名单<mark>后</mark>登录

Step3 验证姓氏 请补全你的姓名 确保学号无误 甫 确定 □ 记住我 忘记密码

Step4 绑定手机号 智慧树网 手机号码 用于接收来自平台和课程的通知,非常重要 手机号(仅限中国大陆) 输入验证码 获取验证码

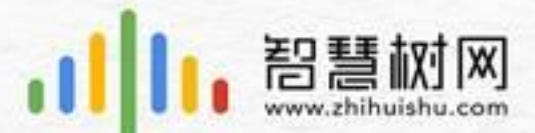

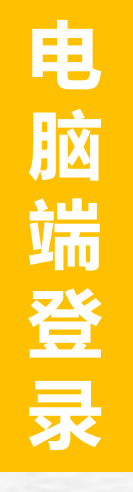

# **Step5** 验证姓氏

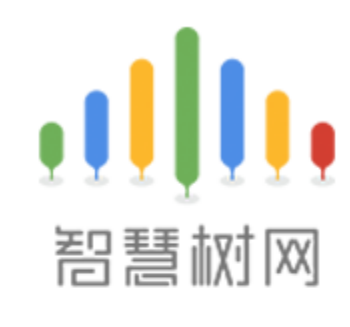

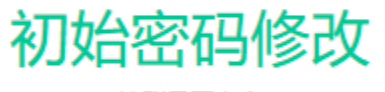

让账号更安全

| 请输入新 | 请输入新的密码 |    | <i>9</i> 5 |  |
|------|---------|----|------------|--|
|      |         | 确定 |            |  |
| •    |         |    | teres.     |  |

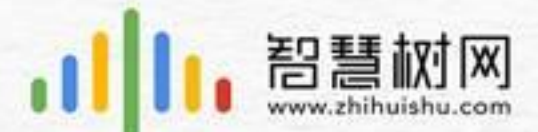

电脑端登录

Step6

开始学习

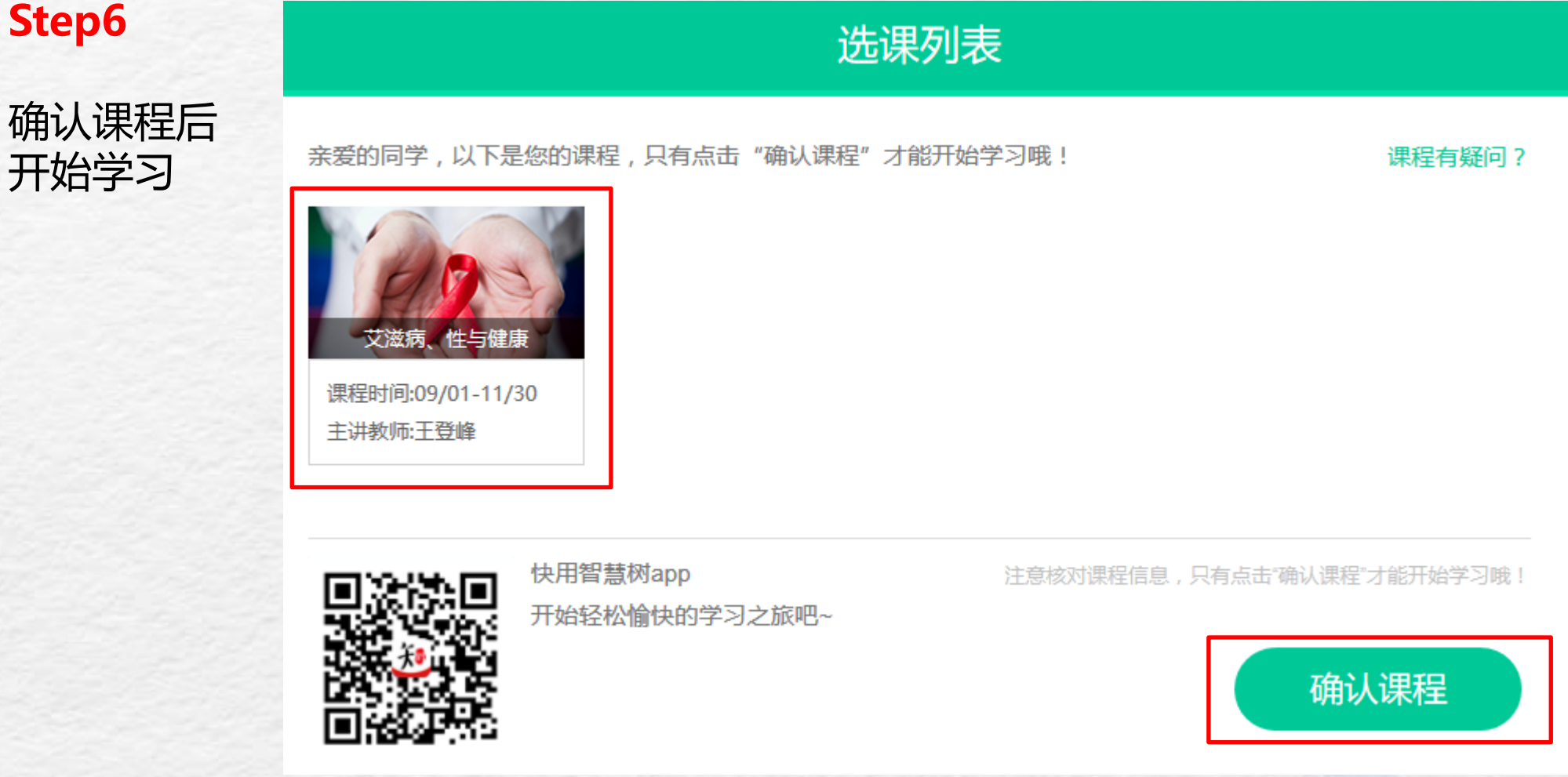